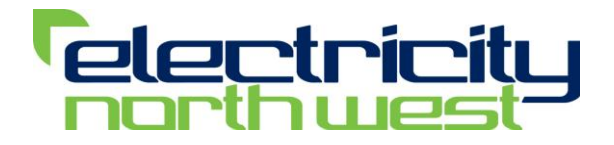

# **CLASS ICCP Link**

**CLASS** Project

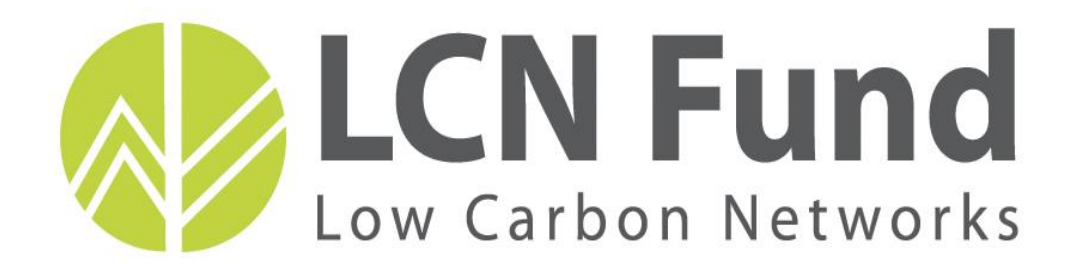

Produced by: Electricity North West Date: 22<sup>nd</sup> April 2014

# CONTENTS

| 1       | EXECUTIVE SUMMARY                           | 5            |  |
|---------|---------------------------------------------|--------------|--|
| 2       | APPLICABLE DOCUMENTS                        | 6            |  |
| 3       |                                             | 7            |  |
| 4       | PREREQUISITES                               | 9            |  |
| Power   | rOn Values                                  | 9            |  |
| ICCP V  | /alues                                      | 9            |  |
| Transf  | fer Set Parameters and Condition Monitoring | 9            |  |
| 5       | START-UP SCENARIOS – DIGITAL POINTS         | 10           |  |
| Start-  | up from Q_OK (Good Quality)                 | 10           |  |
| Start-ı | up from Q_BADSCAN (Bad Quality)             | 11           |  |
| 6       | START UP SCENARIOS – ANALOGUE POINTS        | 12           |  |
| Start-  | up from Q_OK (Good Quality)                 | 12           |  |
| Start-ı | up from Q_BADSCAN (Bad Quality)             | 13           |  |
| 7       | STARTUP – POF TO CRMS SYNC                  | 14           |  |
| Startu  | p                                           | 14           |  |
| Sync    |                                             | 14           |  |
| 8       | PERIODIC COMMUNICATION                      | 14           |  |
| Good    | Telemetry Changes – Analogue Points         | 16           |  |
| Bad Te  | elemetry Changes – Analogue Points          | 17           |  |
| Multip  | Multiple Changes within time period 'T'18   |              |  |
| 9       | EVENT DRIVEN COMMUNICATION                  | 19           |  |
| Good    | Telemetry Changes – Digital Points          | 19           |  |
| Versi   | on 1                                        | Page 2 of 26 |  |

| Bad Telemetry Changes – Digital Points | . 20 |
|----------------------------------------|------|
| Multiple Changes in Quick Succession   | .21  |
| 10 ICCP LINK FAILURE SCENARIOS         | 22   |
| Main PowerOn FEP Breakdown             | .22  |
| Standby PowerOn FEP Breakdown          | .23  |
| Controlled PowerOn ICCP FEP Switching  | .24  |
| Restart of both PowerOn ICCP FEP's     | 25   |

# **VERSION HISTORY**

| Version | Date          | Author                    | Status<br>(draft, etc) | Comments |  |
|---------|---------------|---------------------------|------------------------|----------|--|
| 1       | 19 April 2014 | Electricity<br>North West | Final                  |          |  |

# **GLOSSARY OF TERMS**

| Abbreviation | Term                                                               |
|--------------|--------------------------------------------------------------------|
| ASC          | Autonomous Substation Controller                                   |
| AVC          | Automatic Voltage Control                                          |
| APFR         | Automatic Primary Frequency Response (set to 49.7Hz in ASC)        |
| ASFR         | Automatic Secondary Frequency Response (Set to 49.8Hz in ASC)      |
| CLASS        | Customer Load Active System Services                               |
| CRMS         | Control Room Management System (Electricity North West)            |
| DBF Full     | Demand Boost Function Maximum (ASC taps up by 5% of nominal)       |
| DBF Half     | Demand Boost Function Half (ASC taps up by 3% of nominal)          |
| DMS          | Distribution Management System                                     |
| DRF Full     | Demand Reduction Function (ASC taps down by 5% of nominal)         |
| DRF Half     | Demand Reduction Function (ASC taps down by 3% of nominal)         |
| DRF NRD      | Demand Reduction Function for Network Reinforcement Deferral       |
| DG           | Distribution Generation                                            |
| ICCP         | Inter-control center Communications Protocol or IEC 60870-6/TASE.2 |
| MPFR         | Manual Primary Frequency Response (makes ASC act as if 49.7Hz)     |
| NG           | National Grid                                                      |
| GSP          | Grid Supply Point                                                  |
| HV           | High Voltage                                                       |
| Ofgem        | Office of the Gas and Electricity Markets                          |
| PC           | Profile Class                                                      |
| PoF          | Power on Fusion (GE)                                               |
| SDRC         | Successful Delivery Reward Criteria                                |
| TSF – ONE    | Tap Stagger Function – a one tap stagger for Var absorption        |
| TSF – TWO    | Tap Stagger Function – a two tap stagger for Var absorption        |
| TSF - THREE  | Tap Stagger Function – a three tap stagger for Var absorption      |

All other definitions shown starting with a Capital letter are as per LCN Fund Governance Document v6.

Version 1

# 1 EXECUTIVE SUMMARY

The Ofgem Project Direction issued on 21<sup>St</sup> December 2012 outlines certain Successful Delivery Reward Criteria (SDRC), against which the success of the Customer Load Active System Services (CLASS) project will be assessed. For each criterion, the Project Direction defines the evidence that is required to demonstrate successful delivery.

There are seven discrete SDRC evidence required for the Technology Build Work stream of the CLASS project (as per the list below).

This report is the document to deliver evidence 4 on the list.

- 1. Publish the design of the regulation scheme for substation Voltage Controllers by February 2014
- 2. Publish the site selection report including the methodology by August 2013
- 3. Network monitoring equipment installed and commissioned by March 2014
- 4. Publish the commissioning reports by April 2014
- 5. Technology go-live by April 2014
- 6. ICCP installed and commissioned by March 2014
- 7. Publish the ICCP commissioning reports by April 2014

This report describes the methodology for the commissioning of the ICCP link.

# APPLICABLE DOCUMENTS

| Document                                                 | Reference           |
|----------------------------------------------------------|---------------------|
| ICCP FDS                                                 | D012-02-03-04-01-01 |
| Inter-Control Centre Protocol (ICCP) User Guide          | G021-02-03-07 v507  |
| Inter-Control Centre Protocol (ICCP) Configuration Guide | G021-03-03-06 v507  |
| ENW ICCP Configuration                                   | P12977-07-01-05     |

# 1 INTRODUCTION

The Customer Load Active System Services (CLASS) project is funded via Ofgem's Low Carbon Networks (LCN) second tier funding mechanism. Electricity North West received formal notification of selection for funding on 21 December 2012. The project is due for completion by 30 September 2015.

CLASS is investigating how reactive power flow and demand response change when voltage is varied through Primary transformer taps. It is assessing opportunities for:-

- i. reducing network peak demand and so defer network reinforcement
- ii. providing frequency control though demand response
- iii. managing National Grid network voltages through reactive power absorption

Extensive CLASS trials are planned to assess the relationship between voltage and demand. During these trials, tap positions of parallel primary transformers will be changed simultaneously and staggered to observe the response of loads at different times of the day and throughout the annual load cycle. Trial results will enable the evaluation of the application of the CLASS principles.

#### 1.1 The role of the ICCP link in CLASS

Inter-Control Centre Protocol (ICCP) is a standard real-time data exchange protocol which provides a mechanism for real-time data exchange between utility control centres. The control centres may have different network management systems provided by different vendors, therefore ICCP provides provision for a standard means of exchanging data between the systems.

A typical ICCP implementation can be used to exchange data between regional control centres, distribution and transmission systems, boundary areas (areas between two utilities).

These control centres may be over wide area (WAN) or local networks (LAN). In Power on Fusion (PoF) data exchange typically covers:

- Digital Changes (Alarms and Plant State)
- Analogue Values
- Control Requests
- Applying/Removing Documents

The ICCP specifications define a standardised method of using the Manufacturing Messaging Specification (MMS) services to implement the exchange of data.

The PoF software interfaced with Electrcity North West's CRMS, is currently being utilised by the CLASS project to present availability data and dispatch capability for all CLASS functionality. The ICCP link provides National Grid with the ability to access this functionality.

# 1.2 Purpose of this document

The scope of this document is to outline the results of the test of the requirements for data passing between the CRMS and ICCP PoF implementation and National Grids XA21 system. The aim behind the tests was to verify that the correct digital state and analogue value are passed along with the correct quality for each point.

# 2 PREREQUISITES

The test environment was configured and set up as follows:

- ICCP Scan task was running on the PoF server
- Server was connected to an ICCP FEP
- Each of the scenarios in sections 3, 4, & 5 configured in the system
- Tester was on both National Grid & Electricity North West sites to drive the qualifier tags and set values.

# 2.1 PoF Values

For the purposes of testing, the following values were used between the two dashboards:

| # | Description |
|---|-------------|
| 0 | Disabled    |
| 1 | Enabled     |
| 2 | Active      |
| 3 | Activated   |

# 2.2 ICCP Values

ICCP values are the same across the data link and are as follows:

| # | Description |
|---|-------------|
| 0 | Disabled    |
| 1 | Enabled     |
| 2 | Active      |
| 3 | Activated   |

# 2.3 Transfer Set Parameters and Condition Monitoring

Depending on the configuration of transfer set parameters and condition monitoring, the ICCP points can be transferred from server to client in two ways.

- i. Periodic transmission The ICCP client would receive point information (Digital & Analogue, along with quality) at predefined periodic intervals.
- Event driven transmission The ICCP client receives point information (Digital & Analogue, along with quality) as soon as the ICCP server point changes state (value and/or quality change).

To maximise reslilience, the test environment was configured the two different types of transfer sets.

It should be noted however, that these communication methods are not mutually exclusive. Event driven transmission can be supplemented with periodic integrity check, say for every 10 minutes, ensuring that the ICCP client does not miss any of the messages from ICCP server due to network problems.

#### 3 TESTS UNDERTAKENTHE SECTIONS BELOW DESCRIBE THE TESTS THAT WERE UNDERTAKING DURING THE COMMISSIONING PROCESS, AND THE ASSOCIATED RESULTS.TEST 1: START-UP SCENARIOS – DIGITAL POINTS

# 3.1 Tests of Start-up from Q\_OK (Good Quality)

Table 1 describes the outcomes from the tests of Start-ups from Q-OK.

 Table 1: Tests of Start-up from Q-OK

| Test Action (and expected outcome) |                                                                                                    |                                                   | Test Outcome |  |
|------------------------------------|----------------------------------------------------------------------------------------------------|---------------------------------------------------|--------------|--|
|                                    |                                                                                                    | (Pass/Fail)                                       |              |  |
| 1.                                 | Set the Automatic Primary Frequency Response to Enabled<br>with a Q_OK quality.<br>The change of state should then be reflected in the National<br>Grid dashboard as 'Enabled' and PT_VALID | Pass<br>expected<br>outcomes<br>were<br>achieved) | (all         |  |
| 2.                                 | Stop the ICCP Scan Task<br>The National Grid dashboard should then indicate the point as<br>Enabled and PT_SUSPECT                                                                          |                                                   |              |  |
| 3.<br>4.                           | Change the state of the National Grid dashboard to Disabled<br>Start the ICCP Scan Task<br><i>The</i> National Grid dashboard indicates the point as Disabled<br>and PT_VALID               |                                                   |              |  |
| 1.                                 | Set the Automatic Primary Frequency Response to Disabled<br>with a Q_OK quality.<br>The change of state should be reflected in the National Grid<br>dashboard as 'Disabled' and PT_VALID    | Pass<br>expected<br>outcomes<br>were<br>achieved) | (all         |  |
| 2.                                 | Stop the ICCP Scan Task<br>The National Grid dashboard should indicate the point as<br>Disabled and PT_SUSPECT                                                                              | aunieveu)                                         |              |  |

| <br><ol> <li>Change the state of the National Grid dashboard to Enabled</li> <li>Start the ICCP Scan Task</li> </ol>                                                                                            |                                             |
|----------------------------------------------------------------------------------------------------|---------------------------------------------|
| and PT_VALID                                                                                                    |                                             |
| <ol> <li>Set the Automatic Primary Frequency Response to Activate with<br/>a Q_OK quality.<br/>The change of state should be reflected in the National Grid<br/>dashboard as 'Activate' and PT_VALID</li> </ol> | Pass<br>d (all expected<br>outcomes<br>were |
| 2. Stop the ICCP Scan Task<br>The National Grid dashboard should indicate the point a<br>Activate and PT_SUSPECT                                                                                                | achieved)<br>s                              |
| <ol> <li>Change the state of the National Grid dashboard to Enabled</li> <li>Start the ICCP Scan Task<br/>The National Grid dashboard should indicate the point a<br/>Enabled and PT_VALID</li> </ol>           | S                                           |

# 3.2 Start-up from Q\_BADSCAN (Bad Quality)

Table 2 describes the outcomes from the tests of Start-ups from Q-BADSCAN.

#### Table 2: Tests of start-up from Q-BADSCAN

| Test Action and expected outcomes                                                                                                    | Test Outcome                                           |
|----------------------------------------------------------------------------------------------------|--------------------------------------------------------|
|                                                                                                    | (Pass/Fail)                                            |
| <ol> <li>Set the Automatic Primary Frequency Response to Enabled<br/>with a Q_BADSCAN quality.<br/>The change of state should be reflected in the National Grid<br/>dashboard as 'Enabled' and PT_VALID</li> <li>Stop the ICCP Scan Task<br/>The National Grid dashboard should indicate the point as<br/>Enabled and PT_SUSPECT</li> <li>Change the state of the National Grid dashboard to Disabled</li> <li>Start the ICCP Scan Task<br/>The National Grid dashboard should indicate the point as<br/>Enabled and PT_SUSPECT</li> </ol> | Pass<br>(all expected<br>outcomes<br>were<br>achieved) |
| <ol> <li>Set the Automatic Primary Frequency Response to Disabled<br/>with a Q_BADSCAN quality.<br/>The change of state should be reflected in the National Grid</li> </ol>                                                                                                    | Pass<br>(all expected<br>outcomes<br>were              |

|         | dashboard as 'Disabled' and PT_VALID                                | achieved)     |
|---------|---------------------------------------------------------------------|---------------|
| 2.      | Stop the ICCP Scan Task                                             |               |
|         | The National Grid dashboard should indicate the point as            |               |
|         | Disabled and PT_SUSPECT                                             |               |
| 3.      | Change the state of the National Grid dashboard to Enabled          |               |
| 4.      | Start the ICCP Scan Task                                            |               |
|         | The National Grid dashboard should indicate the point as            |               |
|         | Enabled and PT_VALID                                                |               |
|         |                                                                     | Dese          |
| 1.      | Set the Automatic Primary Frequency Response to Activate with       | Pass          |
|         | a Q_BADSCAN quality.                                                | (all expected |
|         | The change of state should be reflected in the National Grid        | outcomes      |
|         | Uashboard as Activate and FI_VALID                                  | were          |
| 2.      | Stop the ICCP Scan Task                                             | achieved)     |
|         | The National Grid dashboard should indicate the point as            |               |
|         | Activate and PT_SUSPECT                                             |               |
| 2       | Observative state of the National Original dealsh sound to Eachland |               |
| ა.<br>⊿ | Change the state of the National Grid dashboard to Enabled          |               |
| 4.      | Start the ICCP Scan Task                                            |               |
|         | I ne Ivational Grid dashboard should indicate the point as          |               |
|         | Enabled and PI_VALID                                                |               |
|         |                                                                     |               |

# 4 TEST 2: START UP SCENARIOS – ANALOGUE POINTS

# 4.1 Analogue Start-up from Q\_OK (Good Quality)

Table 3 below describes the outcomes from the tests of analogue Start-ups from Q-OK.

 Table 3: Tests of Analogue Start-up from Q-OK

| Test Action (and expected outcome)                                                                                                   | Test Outcome          |
|----------------------------------------------------------------------------------------------------|-----------------------|
|                                                                                                    | (Pass/Fail)           |
| PowerOn indicates the analogue plant item value is (for example) 0.22, Q_OK.                                                         | Pass<br>(all expected |
| National Grid should indicate the analogue plant item value to be 0.22, PT_VALID.                                                    | outcomes<br>were      |
| <ol> <li>Now stop the ICCP Scan task.<br/>National Grid should indicate that the plant value is 0.22, with<br/>Q_SUSEPCT.</li> </ol> | acilieved)            |

 Change the value of plant item to (for example) 0.55, Q\_OK in PowerOn.
 Start the ICCP Scan task PowerOn should refresh with the new value.

# 4.2 Analougue Start-up from Q\_BADSCAN (Bad Quality)

Table 5 describes the outcomes from the tests of Analogue Start-ups from Q-BADSCAN.

 Table 4: Tests of analogue start-up from Q-BADSCAN

| Test Action (and expected outcomes)                                                                                                   | Test outcome           |
|----------------------------------------------------------------------------------------------------|------------------------|
|                                                                                                    | (Pass/Fail)            |
| PoF indicates the analogue plant item value is 0.22, Q_OK.                                                                            | Pass                   |
| National Grid indicates the analogue plant item value to be 0.22, PT_VALID.                                                           | (all expected outcomes |
| <ol> <li>Now stop the ICCP Scan task.<br/>National Grid should indicate that the plant value is 0.22, with<br/>PT_SUSPECT.</li> </ol> | achieved)              |
| <ol> <li>Change the value of plant item to (for example) 0.55,<br/>Q_BADSCAN in PoF.</li> </ol>                                       |                        |
| <ol> <li>Start the ICCP Scan task<br/>National Grid's Dashboard should be refreshed with the new<br/>value.</li> </ol>                |                        |
| The value entered into the database is 0.55, PT_SUSPECT.                                                                              |                        |

# 5 TEST 3: STARTUP – POF TO CRMS SYNC

# 5.1 Startup

#### Table 5: Test of start-up, POF to CRMS Sync

| Test Action (and expeted outcomes)                                                | Test Outcome<br>(Pass/Fail)   |
|-----------------------------------------------------------------------------------|-------------------------------|
| Stop the PoF Server and verify there is no incoming messages in the               | Pass                          |
| SOAP log                                                                          | (all expected                 |
| CRMS should acknowledge the SOAP server being down and raise an appropriate alarm | outcomes<br>were<br>achieved) |

#### 5.2 Sync

#### Table 6: Test of Sync, POF to CRMS

| Test Action (and expected outcome)                                                                                                 | Test Outcome<br>(Pass/Fail)                    |
|----------------------------------------------------------------------------------------------------|------------------------------------------------|
| Start PowerOn                                                                                                    | Pass                                           |
| An initial Sync of all Analogue/Breaker states should be carried out. The logs that the dashboard states should be read into CRMS. | (all expected<br>outcomes<br>were<br>achieved) |

#### 6 PERIODIC COMMUNICATION

The following tests were undertaken to confirm that the points are being sent to the National Grid control centre at regular periodic intervals ('T' seconds). This is configured in the client side transfer sets (National Grid's end but not in PoF). The client is responsible for requesting the changes of the server plant items and the server only responds to the requests by sending the information relating to the requested points. 'T' should be set to a suitably large value (e.g. 20s) to ensure the change is visibly delivered via the periodic mechanism. The value of 'T' will be altered to prove the performance of the link.

# 6.1 Good Telemetry Changes – Digital Points

Table 7 below describes the outcomes of the test of good telemetry changes for the digital points.

| Test A   | ction (and expected outcomes)                                                                                                    | Test Outcome                                           |
|----------|----------------------------------------------------------------------------------------------------|--------------------------------------------------------|
|          |                                                                                                    | (Pass/Fail)                                            |
| 1.<br>2. | ICCP Scan task Started<br>The value in the National Grid Dashboard should be Disabled,<br>PT_SUSPECT<br><i>The value in PoF should be Disabled,</i> Q_BADSCAN<br>Change the value in PoF to Disabled, Q_OK<br><i>Within 'T' seconds, the button should be updated in the</i><br><i>National Grid dashboard as Disabled,</i> PT_VALID.<br><i>The button in the dashboard should be dressed accordingly.</i> | Pass<br>(all expected<br>outcomes<br>were<br>achieved) |
| 1.       | Change the value in PoF to Enabled, Q_OK<br>Within <b>'T'</b> seconds, the button should be updated in the<br>National Grid dashboard as Enabled, PT_VALID<br>The button in the dashboard should be dressed accordingly.                                                                                                    | Pass<br>(all expected<br>outcomes<br>were<br>achieved) |
| 1.       | Change the value in PoF to Activate, Q_OK<br>Within <b>'T'</b> seconds, the button should be updated in the<br>National Grid dashboard as Activate, PT_VALID<br>The button in the dashboard should be dressed accordingly.                                                                                                    | Pass<br>(all expected<br>outcomes<br>were<br>achieved) |
| 1.       | Change the value in PoF to Activated, Q_OK<br>Within <b>'T'</b> seconds, the button should be updated in the<br>National Grid dashboard as Activated, PT_VALID<br>The button in the dashboard should be dressed accordingly.                                                                                                    | Pass<br>(all expected<br>outcomes<br>were<br>achieved) |

| Table 7: Test of goo | d telemetry chang | jes – digital points |
|----------------------|-------------------|----------------------|
|----------------------|-------------------|----------------------|

# 6.2 Bad Telemetry Changes – Digital Points

Table 8 below describes the outcomes of the test of good telemetry changes for the digital points.

| Test Action (and expected outcomes)                                                                                | Test outcome           |
|----------------------------------------------------------------------------------------------------|------------------------|
|                                                                                                    | Pass/Fail              |
| PoF ICCP Scan task Started                                                                                         | Pass                   |
| The value in the National Grid Dashboard is Disabled, PT_VALID                                                     | (all expected          |
| The value in PoF is Disabled, Q_OK                                                                                 | were                   |
| Change the value in PoF to Disabled, Q_POINT_DISABLED                                                              | achieved)              |
| Within <b>'T'</b> seconds, the value should be updated in the National Grid dashboard to Disabled, PT_HELD         |                        |
| The dressing on the dashboard item should be changed accordingly.                                                  |                        |
| 1. Change the value in PoF to Enabled, Q_BADSCAN                                                                   | Pass                   |
| Within <b>'T'</b> seconds, the value should be updated in the National Grid dashboard to ICCP Enabled, PT_SUSPECT  | (all expected outcomes |
| The dressing on the dashboard item should be changed accordingly.                                                  | were<br>achieved)      |
| 1. Change the value in PoF to Activate, Q_BADSCAN                                                                  | Pass                   |
| Within <b>'T'</b> seconds, the value should be updated in the National Grid dashboard to ICCP Activate, PT_SUSPECT | (all expected outcomes |
| The dressing on the dashboard item should be changed accordingly.                                                  | were<br>achieved)      |

#### Table 8: Test of bad telemetry changes – Digital Points

#### 6.3 Good Telemetry Changes – Analogue Points

Table 9 below describes the outcomes of the test of good telemetry changes for the analogue points.

 Table 9: Test of good telemetry changes – analogue points

| Test Action (and expected outcomes) | Outcome     |
|-------------------------------------|-------------|
|                                     | (Pass/Fail) |
| ICCP Scan task Started              | Pass        |

| The value on the National Grid dashboard is (for example) 0.77, PT_SUSPECT                                  | (all expected<br>outcomes<br>were              |
|----------------------------------------------------------------------------------------------------|------------------------------------------------|
| The value in PoF is 0.77, Q_BADSCAN                                                                         | achieved)                                      |
| Change the value in PoF to (for example) 0.77, Q_OK                                                         |                                                |
| Within 'I' seconds, the analogue should be updated in the National Grid Dashboard as 0.77, PT_VALID         |                                                |
| Change the value in PoF to (for example) -0.88, Q_OK                                                        | Pass                                           |
| Within <b>'T'</b> seconds, the analogue should be updated in the National Grid dashboard as -0.88, PT_VALID | (all expected<br>outcomes<br>were<br>achieved) |

# 6.4 Bad Telemetry Changes – Analogue Points

Table 10 below describes the outcomes of the test of good telemetry changes for the analogue points.

Table 10: Test of bad telemetry changes – Analogue Points

| Test Action (and expected outcomes)                                                                       | Outcome                                        |
|----------------------------------------------------------------------------------------------------|------------------------------------------------|
|                                                                                                    | (Pass/Fail)                                    |
| ICCP Scan task Started                                                                                    | Pass                                           |
| The value in the National Grid dashboard is (for example) 0.99, PT_VALID                                  | (all expected                                  |
| The value in PoF is 0.99, Q_OK                                                                            | outcomes<br>were                               |
| Change the value in PoF to (for example) 0.99, Q_POINT_DISABLED                                           | achieved)                                      |
| Within <b>'T'</b> seconds, the value should be updated in the National Grid dashboard to 0.99, PT_HELD    |                                                |
| Change the value in PoF to (for example) 100, Q_OK                                                        | Pass                                           |
| Within <b>'T'</b> seconds, the value should be updated in the National Grid dashboard to 100, PT_VALID    | (all expected<br>outcomes<br>were<br>achieved) |
| Change the value in PoF to (for example) 0.99, Q_BADSCAN                                                  | Pass                                           |
| Within <b>'T'</b> seconds, the value should be updated in the National Grid dashboard to 0.99, PT_SUSPECT | (all expected<br>outcomes<br>were              |

| achieved) |
|-----------|
|           |

# 6.5 Multiple Changes within time period 'T'

Table 11 below describes the outcomes of the test of good telemetry changes for the analogue points.

Table 11: Test of multiple changes within a given time period

| Test Action (and expected outcomes)                                                                                                    | Outcome                |
|----------------------------------------------------------------------------------------------------|------------------------|
|                                                                                                    | (Pass/Fail)            |
| ICCP Scan task Started                                                                                                    | Pass                   |
| The value in the National Grid dashboard is Disabled, PT_SUSPECT                                                                                                    | (all expected          |
| The value in PoF is Disabled, Q_BADSCAN                                                                                                    | were                   |
| Within the time period 'T', change the state & quality of component in PoF multiple times from Disabled to :                                                                                   | achieved)              |
| <ul> <li>i. Enabled, Q_OK;</li> <li>ii. Activate, Q_BADSCAN;</li> <li>iii. Activated, Q_POINT_DISABLED</li> </ul>                                                                              |                        |
| After completion of the next cycle of ' <b>T</b> ' seconds, the then current value and quality of the ICCP point in PoF should be displayed in the National Grid dashboard for the same point. |                        |
| The time stamp shown in the simulator should be identical to the time stamp visible for this action in PoF.                                                                                    |                        |
| ICCP Scan task Started                                                                                                    | Pass                   |
| The value in the PowerOn for an analogue point is (for example) 0.77, Q_BADSCAN                                                                                                    | (all expected outcomes |
| The value in the National Grid dashboard is 0.77, PT_SUSPECT                                                                                                    | were<br>achieved)      |
| Within the time period ' <b>T</b> ', change the value and quality in PoF multiple times from (for example) 0.77, Q_SUSPECT to :                                                                |                        |
| i. 100, Q_OK                                                                                                    |                        |
| ii. 0.002, Q_BADSCAN                                                                                                    |                        |
| iii100000, Q_POINT_DISABLED<br>iv. –0.00002, Q_OK.                                                                                                    |                        |
| Within <b>'T'</b> seconds, the analogue should be updated in the National Grid Dashboard                                                                                                    |                        |

# 7 EVENT DRIVEN COMMUNICATION

The following tests were undertaken to confirm that the points have been configured to be sent from PoF control system only when the point changes its state (or quality), but not at periodic intervals. This is configured in the 'Object Change' condition monitoring parameter of the contained transfer set (National Grid side configuration parameter may differ). The test assumes that the equivalent of this parameter is set so that the changes are sent immediately by PoF system to National Grid. This can be in conjunction with the 'Integrity Check' parameter for the respective transfer set, which, if set generates a full integrity report that includes all the server plant items and sends it to the National Grid system. For the purposes of testing, the 'Integrity Check' parameter is assumed to be set to one hour.

# 7.1 Good Telemetry Changes – Digital Points

Table 12 below describes the outcomes of the test of good telemetry changes for the Digital points.

| Test Actio                                                       | on (and expected outcomes)                                                                                                    | Outcome                       |
|------------------------------------------------------------------|----------------------------------------------------------------------------------------------------|-------------------------------|
|                                                                  |                                                                                                    | (Pass/Fail)                   |
| ICCP Scar                                                        | n task Started                                                                                                    | Pass                          |
| The value in the National Grid dashboard is Disabled, PT_SUSPECT |                                                                                                    | (all                          |
| The value in PoF is Disabled, Q_BADSCAN                          |                                                                                                    | expected<br>outcomes          |
| 1.                                                               | Change the value in PoF to Disabled, Q_OK<br>The button should then be immediately updated in the National<br>Grid dashboard as Disabled, PT_VALID | were<br>achieved)             |
|                                                                  | The button item in the PoF and National Grid dashboard should then be dressed accordingly.                                                         |                               |
| 1.                                                               | Change the value in PoF to Enabled, Q_OK                                                                                                    | Pass                          |
|                                                                  | The button should be immediately updated in the National Grid dashboard as Enabled, PT_VALID                                                       | (all<br>expected              |
|                                                                  | The button item in the PoF and National Grid dashboard should be dressed accordingly.                                                              | outcomes<br>were<br>achieved) |

Table 12: Test of Good Telemetry Changes – Digital Points

| 1. | Change the value in PoF to Activate, Q_OK                                                                                                    | Pass                                              |
|----|----------------------------------------------------------------------------------------------------|---------------------------------------------------|
|    | The button should be immediately updated in the National Grid<br>dashboard as Activate, PT_VALID<br>The button item in the PoF and National Grid dashboard should<br>be dressed accordingly. | (all<br>expected<br>outcomes<br>were<br>achieved) |
|    |                                                                                                    |                                                   |

# 7.2 Bad Telemetry Changes – Digital Points

Table 13 below describes the outcomes of the test of bad telemetry changes for the Digital points.

#### Table 13: Tests of Bad Telemetry Changes – Digital Points

| Test Action (and expected outcomes) |                                                                                                    | Outcome                       |
|-------------------------------------|----------------------------------------------------------------------------------------------------|-------------------------------|
|                                     |                                                                                                    | (Pass/Fail)                   |
| ICCP Scar                           | n task Started                                                                                                    | Pass                          |
| The value<br>The value              | (all<br>expected<br>outcomes                                                                                                    |                               |
| 1.                                  | Change the value in PoF to Disabled, Q_POINT_DISABLED<br>The button should immediately be updated in the PoF and<br>National Grid dashboard to Disabled, PT_HELD | were<br>achieved)             |
|                                     | The button item in the PoF and National Grid dashboard should be dressed accordingly.                                                                            |                               |
| 1.                                  | Change the value in PoF to Enabled, Q_OK                                                                                                    | Pass                          |
|                                     | The button should immediately be updated in the National Grid dashboard to Enabled, PT_VALID                                                                     | (all<br>expected              |
|                                     | The button item in the PoF and National Grid dashboard should be dressed accordingly.                                                                            | outcomes<br>were<br>achieved) |
| 1.                                  | Change the value in PoF to Activate, Q_BADSCAN                                                                                                    | Pass                          |
|                                     | The button should immediately be updated in the National Grid dashboard to Activate, PT_SUSPECT                                                                  | (all<br>expected              |
|                                     | The button item in the PoF and National Grid dashboard should be dressed accordingly.                                                                            | outcomes<br>were<br>achieved) |

# 7.3 Good Telemetry Changes – Analogue Points

Table 14 below describes the outcomes of the test of good telemetry changes for the analogue points.

| Test Action (and expected outcomes)                                                                               | Outcome                                           |
|----------------------------------------------------------------------------------------------------|---------------------------------------------------|
|                                                                                                    | (Pass/Fail)                                       |
| ICCP Scan task Started                                                                                            | Pass                                              |
| The value in the National Grid dashboard is (for example) 0.77, PT_SUSPECT<br>The value in PoF is 0.77, Q_BADSCAN | (all<br>expected<br>outcomes                      |
| 1. Change the value in PoF to (for example) 0.77, Q_POINT_DISABLED                                                | achieved)                                         |
| The analogue point should immediately be updated in the National Grid dashboard as 0.77, PT_HELD                  |                                                   |
| Change the value in PoF to (for example) -0.88, Q_OK                                                              | Pass                                              |
| The analogueshould immediately be updated in the National Grid dashboard as -0.88, PT_VALID                       | (all<br>expected<br>outcomes<br>were<br>achieved) |
| 1. Change the value in PoF to 0.99, Q_BADSCAN                                                                     | Pass                                              |
| The value should update immediately in the National Grid dashboard to 0.99, PT_SUSPECT                            | (all<br>expected<br>outcomes<br>were<br>achieved) |

# 7.4 Multiple Changes in Quick Succession

Table 15 below describes the outcomes of the test of of the impacts of making multiple changes in quick succession.

#### Table 15: Tests of the impacts of rapid multiple changes

| Test Action (and expected outcomes) | Outcome |
|-------------------------------------|---------|
|-------------------------------------|---------|

|                                                                                                    | (Pass/Fail) |
|----------------------------------------------------------------------------------------------------|-------------|
| ICCP Scan task Started                                                                                                    | Pass        |
| The value in the simulator is Disabled, PT_SUSPECT                                                                                                    | (all        |
| State attribute of the ICCP Point in PoF, indicates the plant item state is 0, Q_BADSCAN (i.e. Disabled, Q_BADSCAN).                                         | outcomes    |
| Change the state & quality in PoF in quick succession to the following values:                                                                               | achieved)   |
| i. Disabled, Q_OK                                                                                                    |             |
| ii. Enabled, Q_OK                                                                                                    |             |
| iii. Activate, Q_BADSCAN                                                                                                    |             |
| iv. Activated, Q_OK                                                                                                    |             |
| Almost immediately, the component in the National Grid dashboard should change state and quality in accordance with the changes in PowerOn.                  |             |
| Ensure that all the COS's & qualities are captured by National Grid system without missing any change.                                                       |             |
| The time stamp shown in the PoF, state attribute, should be identical to the time stamp visible for the corresponding action in the National Grid dashboard. |             |
| The button item in PoF should be dressed accordingly for each COS                                                                                            |             |
| Alarms should be raised in PoF Current Alarms window for each COS (If configured).                                                                           |             |

# 8 ICCP LINK FAILURE SCENARIOS

This section details the outcome of the tests of the ICCP Link failure scenarios.

# 8.1 Main PowerOn FEP Breakdown

Table 16 below describes the outcomes of the test of of the Mail PowerOn FEP Breakdown.

Table 16: Tests of the Main PowerOn FEP Breakdown

| Test Action (and expected outcomes)                        |             |
|------------------------------------------------------------|-------------|
|                                                            | (Pass/Fail) |
| PoF Main ICCP FEP in association handshake with NG (A).    | Pass        |
| NG (B) is in standby.                                      | (all        |
| ICCP FEP component shows that it is connected to Main FEP. | outcomes    |

| ICCP FEP | component shows the current connected NMS server.                                                                                                    | were                                      |
|----------|----------------------------------------------------------------------------------------------------|-------------------------------------------|
| 1.       | Shutdown ICCP Main FEP.                                                                                                    | achieved)                                 |
|          | PoF ICCP Standby FEP should take on the responsibility of communicating with the ICCP and the NMS server group.                                                      |                                           |
|          | A new association handshake should be established between PoF ICCP Standby FEP and NG (A).                                                                           |                                           |
|          | An alarm should be raised saying that ICCP task has been taken over by the standby FEP from the main FEP. (If Configured)                                            |                                           |
| 1.       | Send a COS across the ICCP from PoF to National Grid.                                                                                                    | Pass                                      |
|          | The COS message should be received by the National Grid.                                                                                                    | (all                                      |
| 2.       | Send a COS message across the ICCP from National Grid to PoF<br>The COS message should be received by the PoF and the<br>corresponding point is dressed accordingly. | expected<br>outcomes<br>were<br>achieved) |

# 8.2 Standby PowerOn FEP Breakdown

Table 17 below describes the outcomes of the test of the Standby PowerOn FEP Breakdown.

Table 17: Tests of the Standby PowerOn FEP Breakdown

| Test Action (and expected outcomes)                           |                                                                                                    | Outcome           |
|---------------------------------------------------------------|----------------------------------------------------------------------------------------------------|-------------------|
|                                                               |                                                                                                    | (Pass/Fail)       |
| PoF Standby ICCP FEP is in association handshake with NG (A). |                                                                                                    | Pass              |
| NG (B) is in standby.                                         |                                                                                                    | (all              |
| ICCP FEP shows that it is connected to Standby FEP.           |                                                                                                    | expected outcomes |
| ICCP FEP component shows the current connected NMS server.    |                                                                                                    | were<br>achieved) |
| 1.                                                            | Shutdown PoF ICCP Standby FEP.                                                                                            |                   |
|                                                               | PoF ICCP Main FEP should take on the responsibility of communicating with the ICCP and the NMS server group.              |                   |
|                                                               | A new association handshake should be established between PoF<br>ICCP Main FEP and NG (A).                                |                   |
|                                                               | An alarm should be raised saying that ICCP task has been taken over by the Main FEP from the Standby FEP. (If configured) |                   |

# 8.3 Controlled PoF ICCP FEP Switching

Table 18 below describes the outcomes of the test controlled PoF ICCP FEP Switching.

#### Table 18: Tests of controlled PoF ICCP FEP Switching

| Test Action (and expected outcomes)                                                                                                   |                               |
|----------------------------------------------------------------------------------------------------|-------------------------------|
|                                                                                                    | (Pass/Fail)                   |
| PoF Main ICCP FEP is in association handshake with NG (A).                                                                            | Pass                          |
| NG (B) is in standby.                                                                                                    | (all<br>expected              |
| ICCP FEP component shows the current connected NMS server.                                                                            | outcomes<br>were<br>achieved) |
| From the ICCP FEP component, right click and select popup option for switching the ICCP Scan task control from Main to Standby FEP's. |                               |
| PowerOn ICCP Standby FEP should take on the responsibility of communicating with the ICCP and the NMS server group.                   |                               |
| A new association handshake should be established between PoF ICCP<br>Standby FEP and NG (A).                                         |                               |

An alarm should be raised saying that ICCP task has been taken over by the Standby FEP from the Main FEP. (If configured)

# 8.4 Restart of both PowerOn ICCP FEP's

Table 19 below describes the outcomes of the test relating to restart of both PoF ICCP FEPs.

#### Table 19: Outcomes of tests relating to restart of both PoF ICCP FEPs

| Test Action (and expected outcomes) |                                                                                                    | Outcome                       |
|-------------------------------------|----------------------------------------------------------------------------------------------------|-------------------------------|
|                                     |                                                                                                    | (Pass/Fail)                   |
| PoF M                               | ain ICCP FEP is in association handshake with NG (A).                                                                                                    | Pass                          |
| NG (B)                              | (all                                                                                                    |                               |
|                                     | ICCP FEP component should show that it is connected to Main ICCP FEP.                                                                                                    | outcomes<br>were              |
|                                     | ICCP FEP component should show the current connected NMS server.                                                                                                    | achieved)                     |
| 1.                                  | Shutdown both the PoF ICCP FEP's.<br>An alarm should be raised saying that Main ICCP FEP is down (If configured).                                                                        |                               |
|                                     | An alarm should be raised saying that Standby ICCP FEP is down (If configured).                                                                                                    |                               |
|                                     | ICCP task should not beconnected to any of the National Grid FEPs                                                                                                    |                               |
|                                     | Qualities of all the ICCP client points in PoF should show Q_POINT_DISABLED.                                                                                                    |                               |
|                                     | Qualities of all the ICCP client points in the National Grid dashboard should show PT_NOT_VALID.                                                                                         |                               |
| 1.                                  | Start up the PoF Main ICCP FEP and then Standby ICCP FEP.<br>An alarm should be raised stating that the Main ICCP FEP is up and<br>has established an association handshake with NG (A). | Pass<br>(all<br>expected      |
|                                     | All the PoF ICCP client points should receive the current state and<br>quality data from the ICCP server                                                                                 | outcomes<br>were<br>achieved) |
|                                     | All PoF server points should send current state and quality information to National Grid.                                                                                                | ,                             |